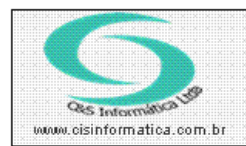

Sistemas de Gestão Empresarial SGECS Tel. 55 (0xx11) 2682-7045 / 2023-1587

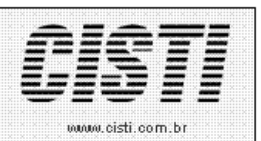

| Código:  | EM-120307                                                  | Módulo:  | EMPRESA |  |  |  |
|----------|------------------------------------------------------------|----------|---------|--|--|--|
| Data:    | 07/03/2012                                                 | Revisão: | TÉCNICA |  |  |  |
| Assunto: | Como cobrar tarifa do cliente através do agente financeiro |          |         |  |  |  |

• Entrar no Sistema *EMPRESA*.

• Selecionar na barra a opção *TABELAS GERAIS* e no painel selecionar a opção *TABELA DE AGENTE FINACEIROS.* 

| 07/03/2012 -                                                                                                    | - TABELA DE AGENT                                                                    | ES FINANCEIROS -                                          | CSEM0010                                                                                                    |                                                                               |                                                                                    |
|----------------------------------------------------------------------------------------------------|--------------------------------------------------------------------------------------|-----------------------------------------------------------|----------------------------------------------------------------------------------------------------|-------------------------------------------------------------------------------|------------------------------------------------------------------------------------|
| Código: 341 763                                                                                                    | Nome: BA                                                                             | NCO ITAU S/A                                              |                                                                                                    |                                                                               |                                                                                    |
| Cep: 09710-202                                                                                                    | Endereço:                                                                            | MARECHAL DEODO                                            | DRO                                                                                                    |                                                                               | Número: 112                                                                        |
| Estado: SP                                                                                                    | Ванго:<br>Telefone:                                                                  | 55 11 4125-464                                            | 6                                                                                                    | Contato: RODS                                                                 | NARDU DU LAMPU                                                                     |
| Dados Complementares —<br>Conta Corrente: 76303-6                                                                                                    | Aplicação: N                                                                         | P <mark>osição de Saldo</mark> -<br>)ata do Saldo: 22     | /12/2021 Valor do Saldo                                                                                                    | <b>7.573,50</b> Últir                                                         | mo Cheque: 0                                                                       |
| Controle                                                                                                    | Aplicação                                                                            | Instrução                                                 | Ocorrência                                                                                                    | Cobrança                                                                      | Transações                                                                         |
| Controle de Cobrança<br>Nº Contrato: 0<br>Carteira de Cobrança: 10<br>Nº Dias p/ Devolução: 0 N<br>Cedente:<br>Controle do Meio de Paga<br>■ Escritural ♥ Bolete<br>Nº Bancário De: 0<br>Contabilizar<br>Conta creditar: 0 0 | Tipo: 9<br>P Dias p/ Protesto: 5<br>mento<br>Financeira<br>Até 0<br>Conta a Debitar: | Ag<br>Tipo Oper<br>Nº Dias p/ Crédito<br>Carião<br>Carião | ência de Cobrança: <mark>92</mark><br>adora de Cobrança:<br>Nº de Remessa:<br>Sacador Avalista;<br>Cheque Cheque<br>Nosso Número<br>tábil Externo; 0 Fluxo | Conta Cobrança/<br>BC Valor da Tarifa:<br>83 Nosso Número:<br>arteira Crédito | Convênio: 76303-6<br>5.00<br>J000000009353<br>em Conta Vale<br>Registro Ativo: 💓 A |
|                                                                                                    |                                                                                      |                                                           |                                                                                                    |                                                                               |                                                                                    |

Figura – 01 – colocar valor da tarifa

• Entrar no Sistema *CLIENTES*.

• Selecionar na barra a opção *CADASTRO* e no painel selecionar a opção *CADASTRO DE CLIENTES* e marcar o campo "Cobrar Tarifa" se o mesmo não estiver marcado.

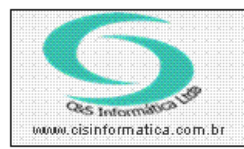

## Procedimento

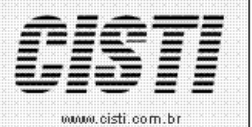

Sistemas de Gestão Empresarial SGECS Tel. 55 (0xx11) 2682-7045 / 2023-1587

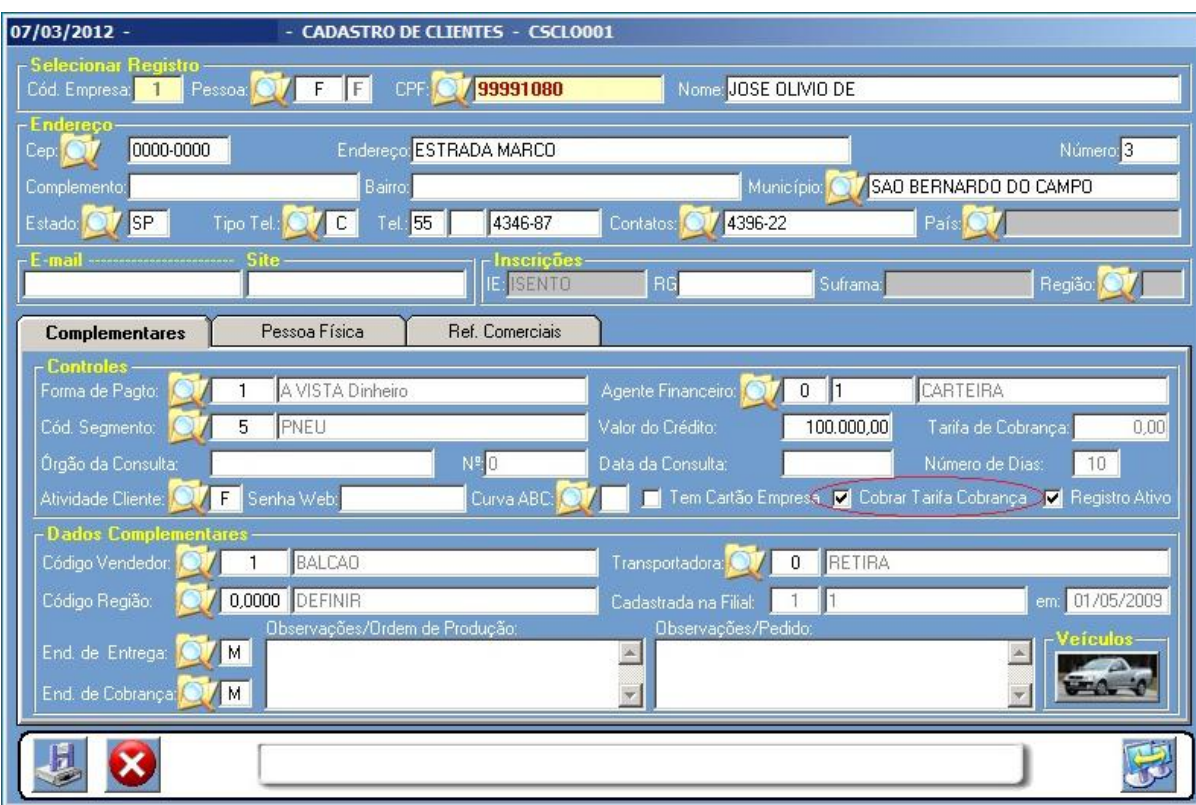

Figura – 02 – marcar o campo "Cobrar Tarifa"

O valor que foi inserido no campo "Valor da Tarifa" no agente financeiro aparecerá no campo "Despesa Acessória" ao emitir a nota fiscal.

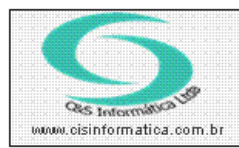

## Procedimento

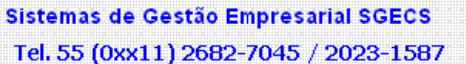

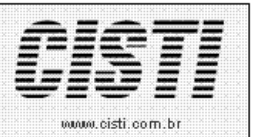

07/03/2012 -- EMITIR NOTA FISCAL - CSFT0001 - <mark>Selecionar Registro</mark> Código Empresa: <mark>1</mark> Código Filial: 1 Nº da Nota Fiscal: CNPJ/CPF: Cód. do Vendedor: 🔘 Forma Pagamento: Fatores Financeiros: Agente Financeiro 🔯 Data da Emissão: 07/03/2012 Natureza Operação: 🔘 Nº do Nosso Pedido: Endereço Cobrança: 🔘 Endereço Entrega: 🖌 27 Transporte Entrada Faturas Descrição Geral 21 Transportado por: B Ì 12

Figura – 03 – campo onde mostra valor para incluir ao total da Nota Fiscal